# Что делать, если все пункты приветственного окна программы (после запуска) неактивны?

Необходимо активировать лицензию

## Если при выборе диалога загрузки какого либо файла, программа падает и выдает ошибку, то можно предпринять следующие действия, которые могу устранить данную ошибку.

- Установить обновление https://support.microsoft.com/ru-ru/kb/2494427?wa=wsignin1.0

- Отключить DEP http://netler.ru/ikt/windows7-dep.htm

- Скопировать файлы

thumbcache.dll

dtsh.dll

wkscli.dll

из Windows/System32 в папку с установленной программой

Если не поможет, то напишите текст ошибки, который происходит при открытии окна выбора файла на почту support@forecastnow.ru.

## Типовые проблемы и их решение при настройке сетевой лицензии программы Forecast NOW!

1. Установите сервис в качестве службы на одном из ПК в сети, через меню Пуск → Forecast NOW → Сервер лицензий -> Установить и запустить службу сервера лицензий (Выполнить пункт от имени администратора).

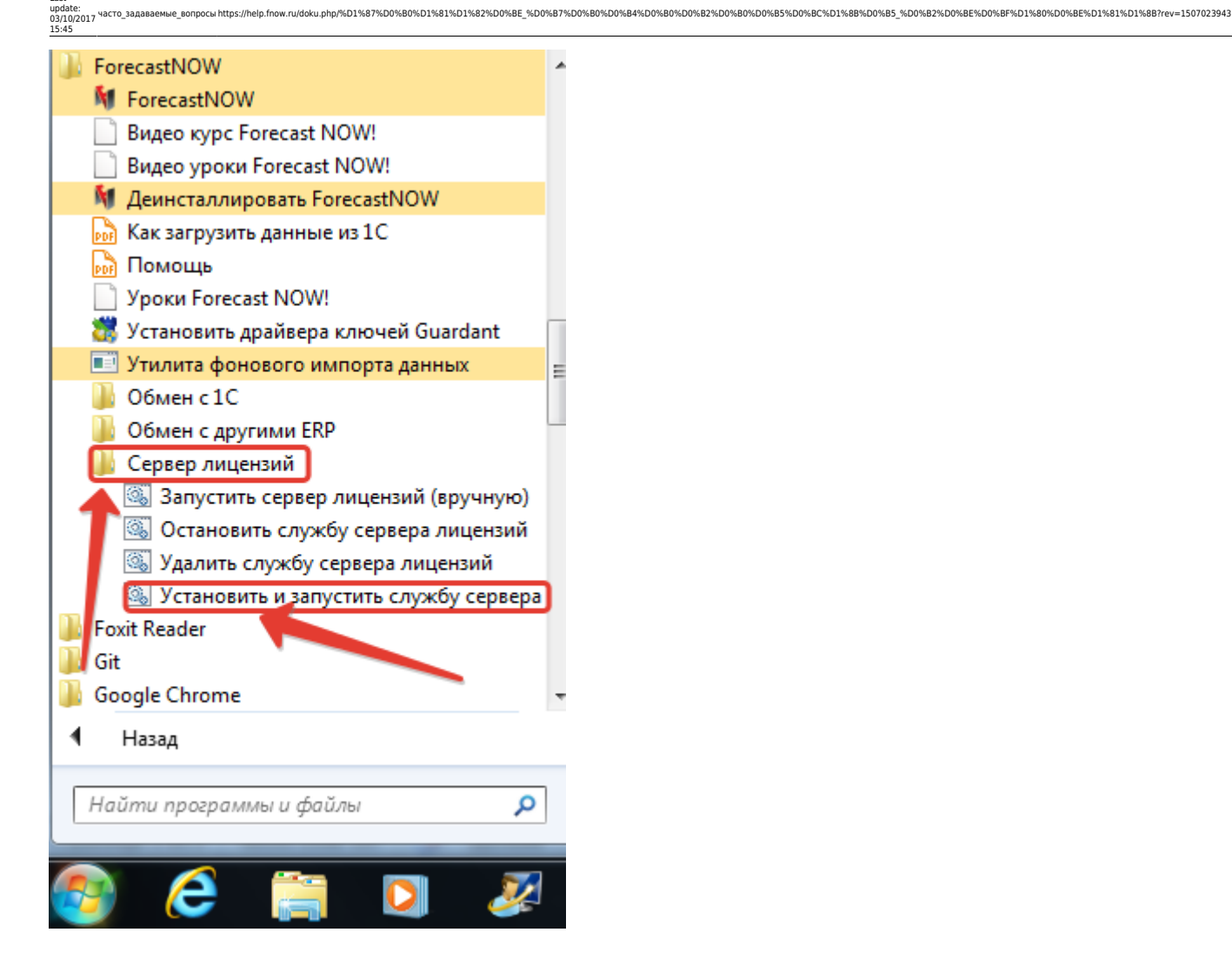

Эту же операцию можно провести путем запуска файла start\_run\_service.bat в папке с установленной программой C:\Program Files\ForecastNOW

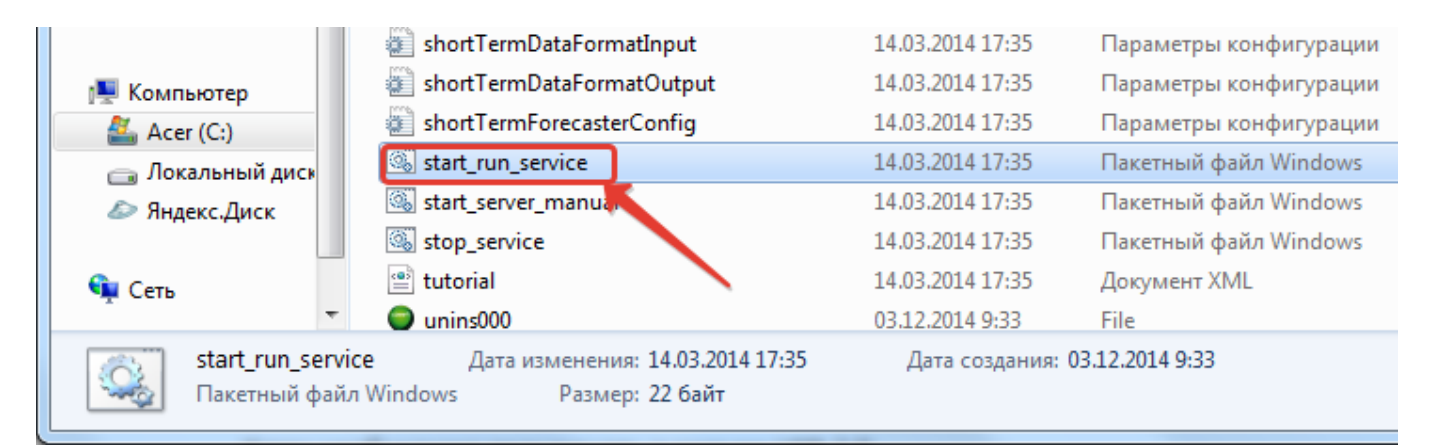

2. Ключ необходимо подключать в разъем USB 2.0

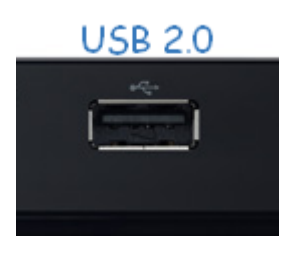

#### USB 3.0 не использовать!

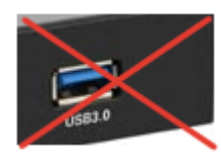

3. Теперь проверяем, не блокирует ли антивирус нашу программу, для этого отключаем антивирус на некоторое время, далее, необходимо добавить папку с программой в исключения антивируса.

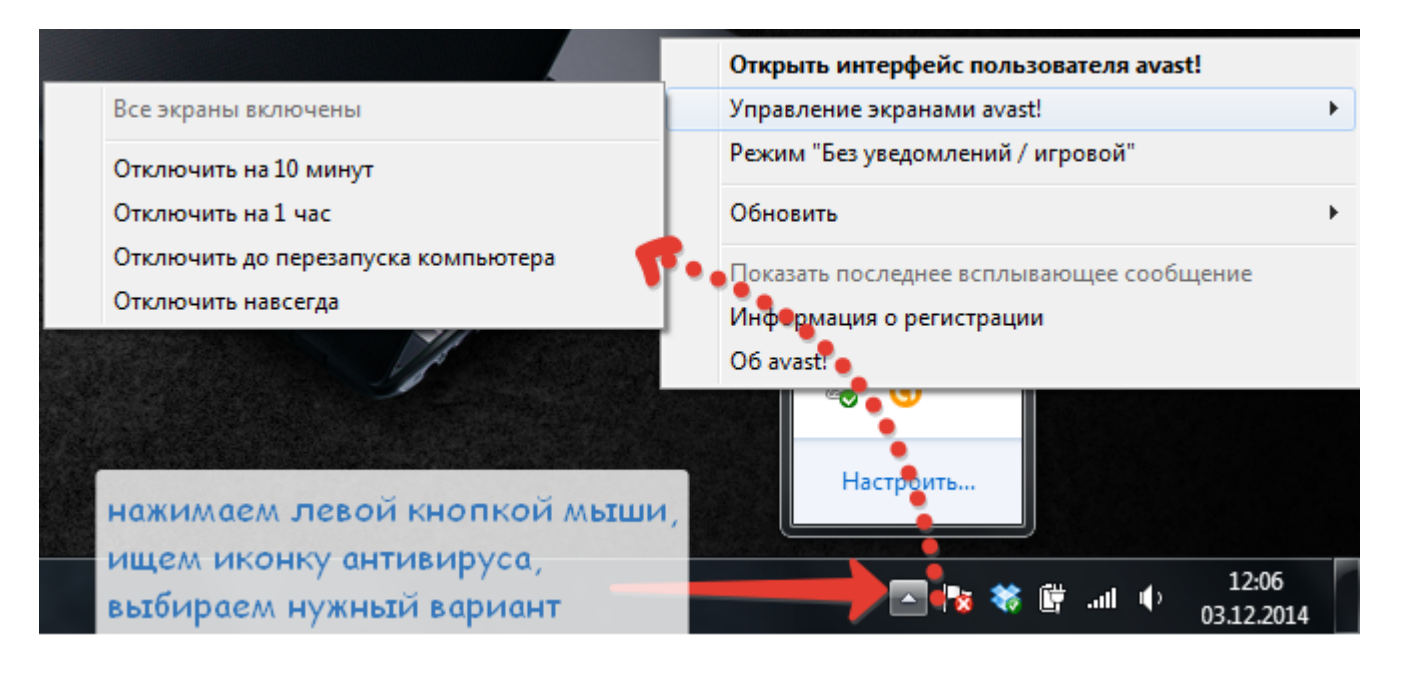

| <b>^</b> | Состояние      |                                                               | st! Free Antivirus                                           | СДЕЛАТЬ АПГРЕЙД                 | _ ×          | Общие                                    | остройки Настройки                                                                                                    | ×   |
|----------|----------------|---------------------------------------------------------------|--------------------------------------------------------------|---------------------------------|--------------|------------------------------------------|----------------------------------------------------------------------------------------------------|-----|
| ٩        | Сканирование   | Bce y                                                         |                                                              |                                 |              | Активная защита<br>Антивирус             | УСИЛЕННЫЙ РЕЖИМ<br>Усиленный режим avast! обеспечивает дополнительное повышение безопасности                                                                                      |     |
| ⊁        | Инструменты 🚿  | Обновлени                                                     | ие компонентов не требуется                                  |                                 |              | Внешний вид<br>Обновить                  | вашего компьютера. Он рекомендуется для неопытных пользователея. Включить усиленный режим О Умеренный Алективний                                                                  |     |
| *        | Магазин        | Все экрань<br>Доступна н                                      | а активны<br>новая версия программы:                         | <u>Обновить</u>                 |              | Регистрация                              | • Агрессивный                                                                                                    | -1  |
| Ţ        | Мои устройства | Q                                                             | 2                                                            | <b>B</b>                        | ÷            | Инструменты<br>Устранение неисправностей | ИСКЛЮЧЕНИЯ<br>Введите пути файловой системы и URL-адреса, которые следует исключить из списков<br>всех экранов. Будьте осторожны при изменении этих исключений, так как любая оши | бка |
| ?        | Справка >      | Экспресс-<br>сканирование                                     | Очистка браузера                                             | Карантин                        | Добавить     |                                          | может поставить ваш компьютер под угрозу.<br>Пути к файлам URL-адреса DeepScreen Усиленный режим                                                                                  |     |
| M        | Статистика     | Обеспечьте комп.<br>помощью Avast II                          | лексную защиту своего к<br>nternet Security                  | омпьютера онлайн у              | же сегодня с |                                          | (введите путь к файлу) удалить обзо                                                                                                    | 2   |
| <b>†</b> | Настройки      | <ul> <li>дащита ваших ли</li> <li>безопасность ван</li> </ul> | ичных данных и конфиденциал<br>ших онлайн-покупок и банковсі | ьной информации<br>«их операций | Обновить     |                                          |                                                                                                    | -   |
| :=       |                | фильтр против ф                                               | ишинговых сообщений и спам                                   | a                               |              |                                          | ок отмена                                                                                                    | ?   |

Пример приводится на антивирусе Avast. Если у вас возникли трудности с этими пунктами, то необходимо обратиться за помощью к вашему системному администратору.

4. Теперь делаем разрешение запуска через брандмауэр, который находится: пуск -> панель управления -> система и безопасность -> Брандмауэр Windows

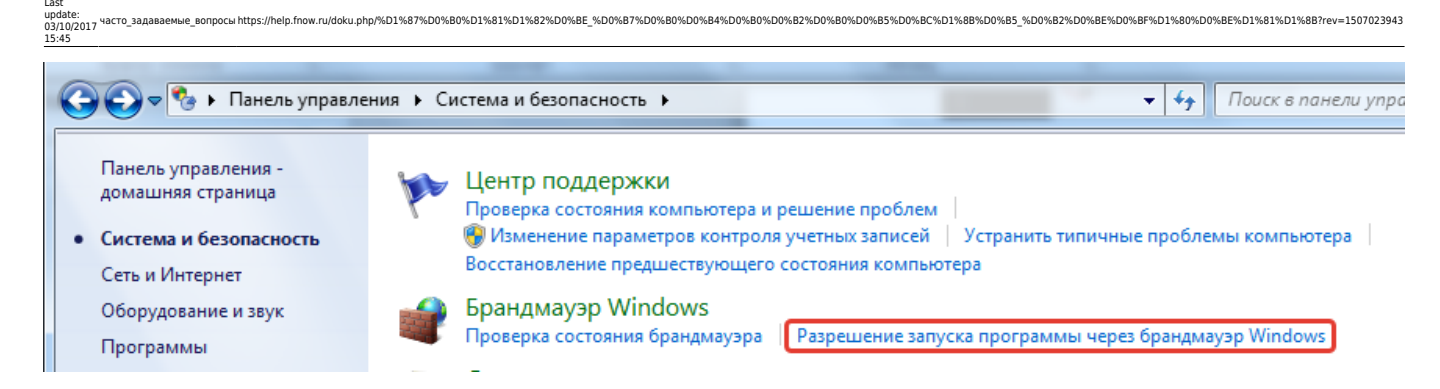

Переходим в отмеченный раздел и нажимаем изменить параметры -> разрешить другую программу

### Разрешить связь для программ через брандмауэр Windows

Чтобы добавить, изменить или удалить разрешенные программы и порты, нажмите кнопку "Изменить параметры".

| азвание                    | Домашняя или рабочая (частная) | Публичные 🔺    |
|----------------------------|--------------------------------|----------------|
| 🛛 clear.fi                 |                                | <b>•</b> =     |
| Dropbox                    |                                |                |
| Dropbox                    |                                | ✓              |
| Dropbox                    | $\checkmark$                   |                |
| Dropbox                    |                                |                |
| FSystemServer              | $\checkmark$                   |                |
| GLDS Application           |                                |                |
| GLDS Application           | $\checkmark$                   |                |
| Google Chrome              | $\checkmark$                   |                |
| Guardant Net Server        | $\checkmark$                   | ✓              |
| McAfee Shared Service Host |                                | ✓              |
| Microsoft Office Outlook   | ⊻                              | ✓ ▼            |
|                            | Сведени                        | ия Удалить     |
|                            | Разрешить др                   | /гую программу |

#### В открывшемся окне выбираем обзор

| обавление программы                                                                                                    |   |  |  |  |  |  |
|----------------------------------------------------------------------------------------------------|---|--|--|--|--|--|
| Выберите программу, которую вы хотите добавить, или нажмите<br>кнопку "Обзор" для поиска программы, отсутствующей в списке, а<br>затем нажмите кнопку "ОК". |   |  |  |  |  |  |
| Программы:                                                                                                    |   |  |  |  |  |  |
| 2ГИС                                                                                                    |   |  |  |  |  |  |
| 😰 7-Zip File Manager                                                                                                    |   |  |  |  |  |  |
| 🔁 Acer Backup Manager                                                                                                    |   |  |  |  |  |  |
| Acer Crystal Eye Webcam                                                                                                    |   |  |  |  |  |  |
| 👙 Acer eRecovery Management                                                                                                    |   |  |  |  |  |  |
| Acer Updater                                                                                                    |   |  |  |  |  |  |
| Advego Plagiatus                                                                                                    |   |  |  |  |  |  |
| Akeeba eXtract Wizard                                                                                                    |   |  |  |  |  |  |
| All options                                                                                                    |   |  |  |  |  |  |
| Qavast! Free Antivirus                                                                                                    |   |  |  |  |  |  |
| CamStudio 🗸                                                                                                    |   |  |  |  |  |  |
| Путь: C:\Program Files (x86)\2gis\3.0\grym.exe Обзор                                                                                                    | ) |  |  |  |  |  |
| Опасности отмены блокировки программы                                                                                                    |   |  |  |  |  |  |
| Опасности отмены олокировки программы<br>Можно выбрать, к каким типам сетевых размещений следует отнести<br>эту программу.                                  |   |  |  |  |  |  |
| Типы сетевых размещений Добавить Отмена                                                                                                    | ] |  |  |  |  |  |

Теперь мы ищем нашу программу, там, куда Вы ее установили: C:\Program Files\ForecastNOW и выбираем файл: FSystemWindow, нажимаем открыть.

| Компь             | Компьютер → Acer (C:) → Program Files → ForecastNOW → |                          |                                |                                                   |                   |    |  |  |  |  |
|-------------------|-------------------------------------------------------|--------------------------|--------------------------------|---------------------------------------------------|-------------------|----|--|--|--|--|
| Упорядочить 🔻 Н   | Упорядочить 🔻 Новая папка                             |                          |                                |                                                   |                   |    |  |  |  |  |
| 🔆 Избранное       | и                                                     | мя                       | Дата изменения                 | Тип                                               | Размер            | *  |  |  |  |  |
| 😌 Dropbox         |                                                       | printsupport             | 03.12.2014 9:33                | Папка с файлами                                   |                   |    |  |  |  |  |
| 퉳 Загрузки        |                                                       | Server                   | 03.12.2014 9:33                | Папка с файлами                                   |                   |    |  |  |  |  |
| 🕮 Недавние места  |                                                       | sqldrivers               | 05.12.2014 9:33                | Папка с файлами                                   |                   |    |  |  |  |  |
| 📃 Рабочий стол    | = 0                                                   | assistant                | 18.11.2014 19:37               | Приложение                                        | 1 464 KE          |    |  |  |  |  |
| 🔊 Яндекс.Диск     |                                                       | ESystemConsole           | 18.11.2014 19:37               | Приложение                                        | 1 386 KE          |    |  |  |  |  |
|                   |                                                       | 🛿 FSystemWindow          | 18.11.2014 19:43               | Приложение                                        | 18 336 KE         |    |  |  |  |  |
| 詞 Библиотеки      | 8                                                     | 🖁 grddiag                | Дата создания: 03.12.2014 9:32 | Приложение                                        | 639 KE            |    |  |  |  |  |
| 🛃 Видео           |                                                       | GRDVKC32_grdnetagent     | Размер: 17,9 МБ                | Приложение                                        | 1 380 KE          |    |  |  |  |  |
| 📑 Документы       | 2                                                     | duardantActivationWizard | 18.11.2014 19:37               | Приложение                                        | 3 803 KE          | E  |  |  |  |  |
| 📔 Изображения     | ß                                                     | 🛿 unins000               | 03.12.2014 9:31                | Приложение                                        | 1 336 KE          |    |  |  |  |  |
| 👌 Музыка          | 2                                                     | 🕽 Видео-курс             | 11.06.2014 15:04               | Ярлык Интернета                                   | 1 KE              |    |  |  |  |  |
|                   | 2                                                     | 🕽 Видео-уроки            | 11.06.2014 15:05               | Ярлык Интернета                                   | 1 KE              |    |  |  |  |  |
| 輚 Домашняя группа | -                                                     | 🤇 Уроки                  | 11.06.2014 15:06               | Ярлык Интернета                                   | 1 КБ              | -  |  |  |  |  |
| Им                | ия файл                                               | a: FSystemWindow         |                                | <ul> <li>Приложения (</li> <li>Открыть</li> </ul> | * exe;*.com;*.ico | •  |  |  |  |  |
|                   |                                                       |                          |                                |                                                   |                   | ai |  |  |  |  |

Далее откроется предыдущее окно, где будет добавлена программа FSystemWindow и нажимаем на кнопку добавить.

| 15: | 45                                                                                                    |
|-----|----------------------------------------------------------------------------------------------------|
|     | Добавление программы                                                                                                    |
|     | Выберите программу, которую вы хотите добавить, или нажмите<br>кнопку "Обзор" для поиска программы, отсутствующей в списке, а<br>затем нажмите кнопку "ОК".<br>Программы: |
|     | DAEMON Tools Lite                                                                                                    |
|     | DirectCommander                                                                                                    |
|     | 🚫 Dotfuscator Software Services                                                                                                    |
|     | 💓 DVD-студия Windows                                                                                                    |
|     | ForecastNOW                                                                                                    |
|     | Foxit Reader                                                                                                    |
|     | Дансі                                                                                                    |
|     | O Google Chrome                                                                                                    |
|     | SraphStudio                                                                                                    |
|     | 🕛 Haali Muxer                                                                                                    |
|     | 🛖 Inkscape 🗸 🗸                                                                                                    |
|     | Путь: C:\Program Files\ForecastNOW\FSystemWind Обзор                                                                                                    |
|     | Опасности отмены блокировки программы                                                                                                    |
|     | Можно выбрать, к каким типам сетевых размещений следует отнести<br>эту программу.                                                                                         |
|     | Типы сетевых размещений Добавить Отмена                                                                                                    |

Last update: 03/10/2017 Часто\_задае

5. Затем нужно удостовериться, что служба Guardant работает, для этого нажимаем: Пуск -> Панель управления -> Система и безопасность -> Администрирование -> Службы

w.ru/doku.php/%D1%87%D0%80%D1%81%D1%82%D0%BE %D0%B7%D0%80%D0%80%D0%82%D0%80%D0%85%D0%8C%D1%88%D0%85 %D0%82%D0%85%D0%85%D0%85%D1%80%D0%85%D1%81%D1%88?rev=1507023943

| The Library Suffrage Statement Contra                                  |                                    |                 |  |  |  |  |  |
|------------------------------------------------------------------------|------------------------------------|-----------------|--|--|--|--|--|
| 🔾 💭 🗟 🕨 Панель управления 🕨 Система и безопасность 🕨 Администрирование |                                    |                 |  |  |  |  |  |
| Упорядочить 👻 Записать на оптический диск                              |                                    |                 |  |  |  |  |  |
| 🔶 Избранное                                                            | Имя                                | Дата изменения  |  |  |  |  |  |
| 😌 Dropbox                                                              | 😹 Windows PowerShell Modules       | 14.07.2009 9:32 |  |  |  |  |  |
| 🚺 Загрузки                                                             | 🞓 Брандмауэр Windows в режиме повы | 14.07.2009 8:54 |  |  |  |  |  |
| 🖳 Недавние места                                                       | 🗟 Инициатор iSCSI                  | 14.07.2009 8:54 |  |  |  |  |  |
| 🌉 Рабочий стол                                                         | 📷 Источники данных (ODBC)          | 14.07.2009 8:53 |  |  |  |  |  |
| 🔊 Яндекс.Диск                                                          | 🛃 Конфигурация системы             | 14.07.2009 8:53 |  |  |  |  |  |
|                                                                        | 😭 Планировщик заданий              | 14.07.2009 8:54 |  |  |  |  |  |
| 📄 Библиотеки                                                           | 🛃 Просмотр событий                 | 14.07.2009 8:54 |  |  |  |  |  |
| 📑 Видео                                                                | 🔊 Системный монитор                | 14.07.2009 8:53 |  |  |  |  |  |
| 📑 Документы                                                            | 🙀 🗊 Службы компонентов             | 14.07.2009 8:57 |  |  |  |  |  |
| 📔 Изображения                                                          | 😹 Службы                           | 14.07.2009 8:54 |  |  |  |  |  |
| 🚽 Музыка                                                               | 📷 Средство проверки памяти Windows | 14.07.2009 8:53 |  |  |  |  |  |
|                                                                        | 🛃 Управление компьютером           | 14.07.2009 8:54 |  |  |  |  |  |

После данных манипуляций мы попадаем в раздел служб, теперь находим нашу Guardant dongle licensing system и смотрим на ее статус.

| 🕥 Службы (локальные)             |                       |              |           |             |                |                                                     | 4 |
|----------------------------------|-----------------------|--------------|-----------|-------------|----------------|-----------------------------------------------------|---|
| Guardant dongle licensing system | Имя                   | Описание     | Состояние | Тип запуска | Вход от имени  |                                                     | * |
|                                  | 2GIS UpdateService    | Обеспечи     |           | Вручную     | Локальная сис  |                                                     |   |
| Остановить службу                | 🔍 Acer ePower Service | Acer ePow    | Работает  | Автоматиче  | Локальная сис  |                                                     |   |
| перезапустить служоу             | 🔍 Adobe Flash Playe   | Эта служб    |           | Вручную     | Локальная сис  |                                                     |   |
|                                  | 🔍 AMD External Eve    |              | Работает  | Автоматиче  | Локальная сис  |                                                     | = |
|                                  | 🔍 AtherosSvc          | Atheros BT   | Работает  | Автоматиче  | Локальная сис  |                                                     |   |
|                                  | 🧠 avast! Antivirus    | Управляет    | Работает  | Автоматиче  | Локальная сис  |                                                     |   |
|                                  | 😘 DHCP-клиент         | Регистрир    | Работает  | Автоматиче  | Локальная слу  |                                                     | - |
|                                  | 🔍 DNS-клиент          | Служба D     | Работает  | Автоматиче  | Сетевая служба |                                                     |   |
|                                  | Service WMI Service   |              | Работает  | Автоматиче  | Локальная сис  |                                                     |   |
|                                  | GisTec Ticket Ser     |              |           | Вручную     | Локальная сис  | служба работает, пробуем остановить и перезапустить |   |
|                                  | G FLEXnet Licensing   | This servic  |           | Вручную     | Локальная сис  |                                                     |   |
|                                  | GREGService           |              | Работает  | Автоматиче  | Локальная сис  |                                                     |   |
|                                  | Guardant dongle I     | A.II.        | Работает  | Автоматиче  | Локальная сис  |                                                     |   |
|                                  | Intel(R) Managem      | Allows app   | Работает  | Автоматиче  | Локальная сис  |                                                     |   |
|                                  | Intel(R) Managem      | Drovidos et  | Работает  | Автоматиче  | Локальная сис  |                                                     |   |
|                                  | Intel(R) Turbo Boo    | Intel(P) Tur | Facorael  | Revenues    | Локальная сис  |                                                     |   |
|                                  | Internet Explorer E   | FTW Colle    |           | Вручную     | Локальная сис  |                                                     |   |
|                                  | KtmRm ang koon        | Координи     |           | Вручную     | Сетевая служба |                                                     |   |
|                                  | Microsoft .NET Fr     | Microsoft    |           | Отключена   | Локальная сис  |                                                     |   |
|                                  | Microsoft .NET Fr     | Microsoft    |           | Отключена   | Локальная сис  |                                                     |   |
|                                  | Microsoft .NET Fr     | Microsoft    |           | Автоматиче  | Локальная сис  |                                                     |   |
|                                  | G Microsoft .NET Fr   | Microsoft    |           | Автоматиче  | Локальная сис  |                                                     |   |
|                                  | Microsoft SharePo     |              |           | Вручную     | Локальная слу  |                                                     |   |
|                                  | 🔍 NTI IScheduleSvc    | NTI IShado   | Работает  | Автоматиче  | Локальная сис  |                                                     |   |
|                                  | 🔍 Office Source Eng   | Сохранен     |           | Вручную     | Локальная сис  |                                                     |   |
|                                  | Office Software Pr    | Office Soft  |           | Вручную     | Сетевая служба |                                                     |   |
|                                  | Parental Controls     | Эта служб    |           | Вручную     | Локальная слу  |                                                     |   |
|                                  | 🔍 Plug-and-Play       | Позволяет    | Работает  | Автоматиче  | Локальная сис  |                                                     |   |
|                                  | Quality Windows       | Quality Wi   |           | Вручную     | Локальная слу  |                                                     |   |
|                                  | Skype Click to Call   | Provides p   | Работает  | Автоматиче  | Сетевая служба |                                                     |   |
|                                  | Skype Click to Call   | Downloads    | Работает  | Автоматиче  | Локальная сис  |                                                     |   |
|                                  | Skype Updater         | Enables th   |           | Автоматиче  | Локальная сис  |                                                     |   |
|                                  | SQL Server (SQLEX     | Осуществ     |           | Автоматиче  | Сетевая служба |                                                     |   |
|                                  | SQL Server, obosp     | Предостав    | Deferre   | Отключена   | Локальная слу  |                                                     |   |
|                                  | Superretch            | годдержи     | Работает  | Автоматиче  | Локальная сис  |                                                     | Ŧ |

Если службы нет, то повторяем процедуру, описанную в 1-ом пункте.

6. Для управления сервером лицензий зайдите по https протоколу по ip-адресу компьютера, на который установлен сервер. Например, https://127.0.0.1 Вы должны увидеть страницу, похожую на эту. Обратите внимание, слева отображается установленный ключ и свободное/общее число лицензий.

| Сервер Guardant Net на IG01-ПК   |                              |                               |                                   |                                         |
|----------------------------------|------------------------------|-------------------------------|-----------------------------------|-----------------------------------------|
| <u> Мониторинг сервера</u>       | <u>Администрирование</u>     | <u>Получить ini-файл клие</u> | <u>нта Лог сервера</u>            | (v. 6, 1, 0, 370) © Aktiv Co. 2004-2012 |
| IG01-ΠK (fe80::1877:cdb8:d998:1) | 9e0%11 192.168.88.220 ):6005 |                               | l                                 | В Сервер Guardant Net                   |
| INGTIAC                          |                              |                               | Имя хоста: IG01-ПК                |                                         |
| Guardant Sign Net (0x            | 31435698)                    |                               | Адрес: fe80::1877:cdb8:d998:19e0% | 611 192.168.88.220                      |
| Модуль LMS:0 (9)                 | <u>9/10)</u>                 |                               | Порт сервера лицензирования: 600  | 05                                      |
| GRDVKC32                         | 2.exe                        |                               | Порт вес-интерфеиса: 443          | траницы: 30 сек                         |
| Общий ресурс к                   | <u>пюча:-1 (9/10)</u>        |                               | Предел закреплённых лицензий дл   | пя хоста: 3                             |
|                                  |                              |                               | Предел незакреплённых лицензий    | для хоста: 3                            |
|                                  |                              |                               | Время фиксирования лицензии за    | хостом: 3 суток                         |

Для настройки доступа клиентов к лицензиям необходимо каждому клиенту в папку с установленной программой добавить файл gnclient.ini с содержимым, которое вы получите по нажатию кнопки «Получить ini-файл клиента».

Ini-файл клиента выглядит примерно следующим образом

```
ŧ
ŧ
 Guardant client ini file
ź
[CLIENT]
HOST_ID = 18446744073709551615
RECONNECT_TRY_NUMBER = 2
[SERVER]
IP NAME = IG01-HK
PORT = 6005
BC ADDR = 255.255.255.255
SEARCH_REQUESTS_NUMBER = 1
[TIMEOUT]
TO_SEARCH = 5
TO_RECEIVE = 30
```

7. При первом запуске программы на локальных машинах, запуск следует выполнить с правами администратора, для этого нажимаем правой кнопкой мыши по ярлыку программы на рабочем столе и выбираем запуск от имени администратора.

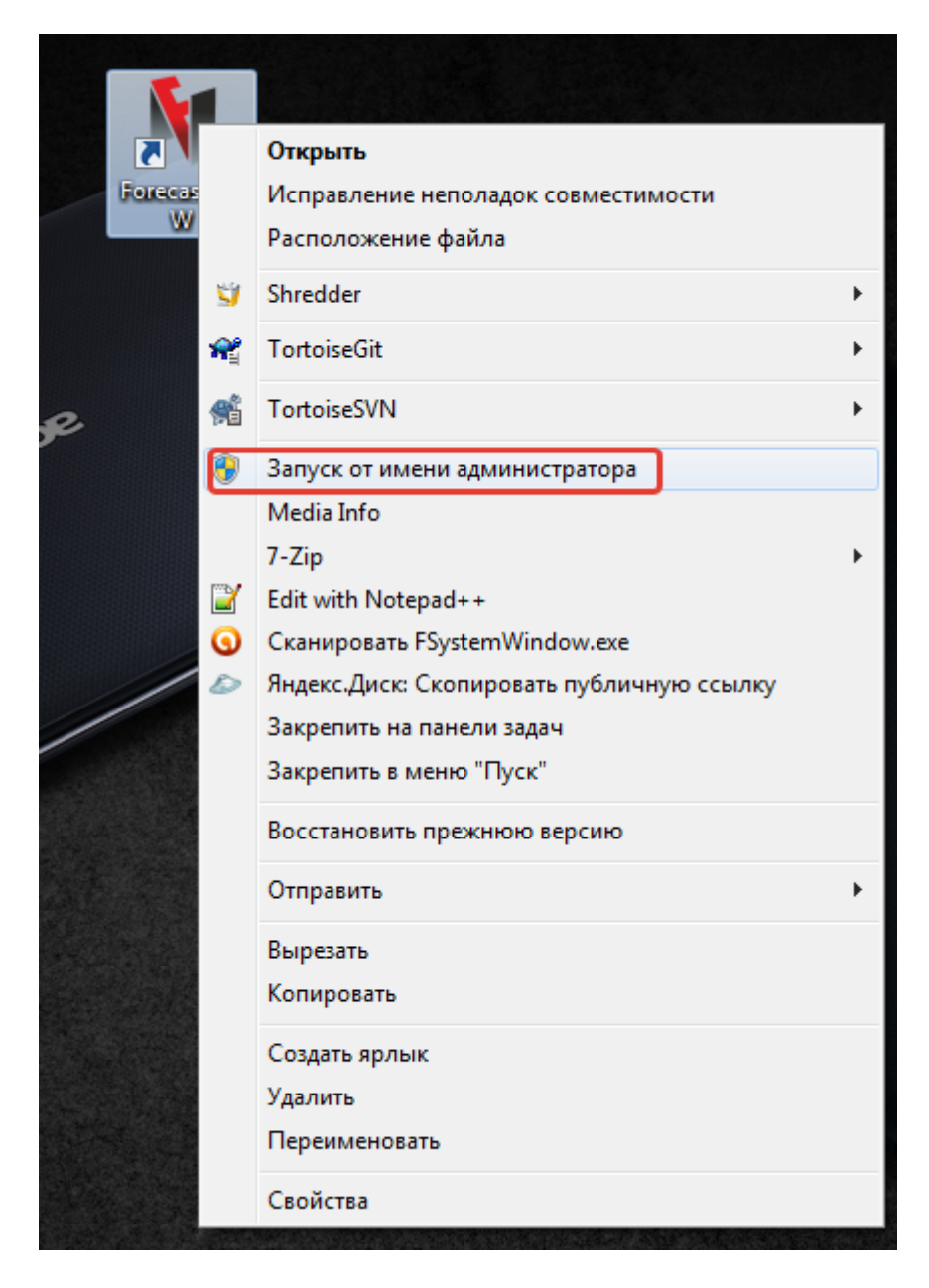

8. В случае если возникают проблемы с обнаружением сервера, вы увидите вот такое окно.

В этом случае убедитесь, что сервер доступен по сети, зайдите с клиентского компьютера по адресу сервера https://127.0.0.1. Если сервер недоступен, то проверьте настройки брандмауэра, сетевого экрана и антивируса. Так же необходимо изменить номер порта в конфигурации сервера на тот, который написан в используемой конфигурации сервера.

| ← → C □ 127.0.0.1:3185/client_config.htm                                                       |                   |                                  |                    | ☆ =                                     |
|------------------------------------------------------------------------------------------------|-------------------|----------------------------------|--------------------|-----------------------------------------|
| Сервер Guardant Net на IG01-ПК                                                                 |                   |                                  |                    |                                         |
| Мониторинг сервера                                                                             | Администрирование | <u>Получить іпі-файл клиента</u> | <u>Лог сервера</u> | (v. 6, 3, 0, 589) © Aktiv Co. 2004-2013 |
| Получить конфигурационный файл клиента gnclient.in                                             | ni                |                                  |                    |                                         |
| #<br># Guardant client ini file<br>#<br>[CLIENT]<br>UUID-{ffffffffffffffffffffffffffffffffffff |                   |                                  |                    |                                         |

Для изменения порта нужно открыть корневую папку программы и при помощи блокнота открыть файл gnclient.

| <ul> <li>У Избранное</li> <li>У Избранное</li> <li>У Поррох</li> <li>У Огорbох</li> <li>Загрузки</li> <li>Недавние в</li> <li>Рабочий ст</li> <li>Яндекс. Дис</li> <li>Библиотеки</li> <li>Видео</li> <li>Документь</li> <li>Изображее</li> <li>Музыка</li> </ul>                                                                                                    | mportFrom1C<br>mportFromOtherERP<br>License<br>olatforms<br>orintsupport<br>Server<br>iqldrivers<br>ActivationAgent.dll<br>assistant | Дата изменения<br>22.12.2014 10:53<br>22.12.2014 10:53<br>22.12.2014 10:53<br>22.12.2014 10:53<br>22.12.2014 10:53<br>22.12.2014 10:53<br>23.12.2014 13:08<br>22.12.2014 18:14<br>21.12.2014 18:14 | Тип<br>Папка с файлами<br>Папка с файлами<br>Папка с файлами<br>Папка с файлами<br>Папка с файлами<br>Папка с файлами<br>Папка с файлами<br>Папка с файлами<br>Расширение приложения | Размер    |  |
|----------------------------------------------------------------------------------------------------|----------------------------------------------------------------------------------------------------|----------------------------------------------------------------------------------------------------|----------------------------------------------------------------------------------------------------|-----------|--|
| <ul> <li>Избранное</li> <li>Горbox</li> <li>Горbox<th>mportFrom1C<br/>mportFromOtherERP<br/>.icense<br/>olatforms<br/>orintsupport<br/>Server<br/>sqldrivers<br/>ActivationAgent.dll<br/>assistant</th><th>22.12.2014 10:53<br/>22.12.2014 10:53<br/>22.12.2014 10:53<br/>22.12.2014 10:53<br/>22.12.2014 10:53<br/>22.12.2014 10:53<br/>23.12.2014 13:08<br/>22.12.2014 18:14<br/>21.12.2014 18:14</th><th>Папка с файлами<br/>Папка с файлами<br/>Папка с файлами<br/>Папка с файлами<br/>Папка с файлами<br/>Папка с файлами<br/>Папка с файлами<br/>Папка с файлами<br/>Расширение приложения</th><th>108. КБ</th><th></th></li></ul> | mportFrom1C<br>mportFromOtherERP<br>.icense<br>olatforms<br>orintsupport<br>Server<br>sqldrivers<br>ActivationAgent.dll<br>assistant | 22.12.2014 10:53<br>22.12.2014 10:53<br>22.12.2014 10:53<br>22.12.2014 10:53<br>22.12.2014 10:53<br>22.12.2014 10:53<br>23.12.2014 13:08<br>22.12.2014 18:14<br>21.12.2014 18:14                   | Папка с файлами<br>Папка с файлами<br>Папка с файлами<br>Папка с файлами<br>Папка с файлами<br>Папка с файлами<br>Папка с файлами<br>Папка с файлами<br>Расширение приложения        | 108. КБ   |  |
| <ul> <li>Dropbox</li> <li>Ir</li> <li>Загрузки</li> <li>Ir</li> <li>Загрузки</li> <li>Ir</li> <li>Ir</li> <li>Pабочий ст</li> <li>P</li> <li>Pабочий ст</li> <li>P</li> <li>Андекс.Дис</li> <li>S</li> <li>Библиотеки</li> <li>Видео</li> <li>Документь</li> <li>Visoбражен</li> <li>Музыка</li> </ul>                                                                                                    | mportFromOtherERP<br>License<br>olatforms<br>orintsupport<br>Server<br>sqldrivers<br>ActivationAgent.dll<br>assistant                | 22.12.2014 10:53<br>22.12.2014 10:53<br>22.12.2014 10:53<br>22.12.2014 10:53<br>23.12.2014 13:08<br>22.12.2014 13:08<br>22.12.2014 18:14<br>21.12.2014 18:14                                       | Папка с файлами<br>Папка с файлами<br>Папка с файлами<br>Папка с файлами<br>Папка с файлами<br>Папка с файлами<br>Папка с файлами<br>Расширение приложения                           | 108 KE    |  |
| <ul> <li>Загрузки</li> <li>Недавние в</li> <li>Рабочий ст</li> <li>Р</li> <li>Рабочий ст</li> <li>Р</li> <li>Яндекс. Дис</li> <li>Библиотеки</li> <li>Видео</li> <li>Документь</li> <li>Изображен</li> <li>Музыка</li> </ul>                                                                                                    | icense<br>olatforms<br>orintsupport<br>Server<br>sqldrivers<br>ActivationAgent.dll<br>assistant                                      | 22.12.2014 10:53<br>22.12.2014 10:53<br>22.12.2014 10:53<br>23.12.2014 13:08<br>22.12.2014 13:08<br>22.12.2014 18:14<br>21.12.2014 18:14                                                           | Папка с файлами<br>Папка с файлами<br>Папка с файлами<br>Папка с файлами<br>Папка с файлами<br>Расширение приложения                                                                 | 108 KE    |  |
| <ul> <li>Щ Недавние №</li> <li>№ р</li> <li>№ Рабочий ст</li> <li>№ р</li> <li>№ №</li> <li>№ №<td>olatforms<br/>orintsupport<br/>Server<br/>:qldrivers<br/>ActivationAgent.dll<br/>assistant</td><td>22.12.2014 10:53<br/>22.12.2014 10:53<br/>23.12.2014 13:08<br/>22.12.2014 10:53<br/>21.12.2014 18:14<br/>21.12.2014 18:14</td><td>Папка с файлами<br/>Папка с файлами<br/>Папка с файлами<br/>Папка с файлами<br/>Папка с файлами<br/>Расширение приложения</td><td>108 KE</td><td></td></li></ul>                                                                                                    | olatforms<br>orintsupport<br>Server<br>:qldrivers<br>ActivationAgent.dll<br>assistant                                                | 22.12.2014 10:53<br>22.12.2014 10:53<br>23.12.2014 13:08<br>22.12.2014 10:53<br>21.12.2014 18:14<br>21.12.2014 18:14                                                                               | Папка с файлами<br>Папка с файлами<br>Папка с файлами<br>Папка с файлами<br>Папка с файлами<br>Расширение приложения                                                                 | 108 KE    |  |
| <ul> <li>■ Рабочий ст</li> <li>Яндекс.Дис</li> <li>Библиотеки</li> <li>Библиотеки</li> <li>Видео</li> <li>Документь</li> <li>Изображен</li> <li>Музыка</li> </ul>                                                                                                    | orintsupport<br>Server<br>cqldrivers<br>ActivationAgent.dll<br>assistant                                                             | 22.12.2014 10:53<br>23.12.2014 13:08<br>22.12.2014 10:53<br>21.12.2014 18:14<br>21.12.2014 18:14                                                                                                   | Папка с файлами<br>Папка с файлами<br>Папка с файлами<br>Папка с файлами<br>Расширение приложения                                                                                    | 108 KE    |  |
| <ul> <li>✓ Яндекс.Дис</li> <li>Библиотеки</li> <li>Видео</li> <li>Документь</li> <li>Изображен</li> <li>Музыка</li> </ul>                                                                                                    | Server<br>cqldrivers<br>ActivationAgent.dll<br>assistant                                                                             | 23.12.2014 13:08<br>22.12.2014 10:53<br>21.12.2014 18:14<br>21.12.2014 18:14                                                                                                    | Папка с файлами<br>Папка с файлами<br>Расширение приложения                                                                                                    | 108 K5    |  |
| <ul> <li>Библиотеки</li> <li>Видео</li> <li>Документь</li> <li>Изображен</li> <li>Музыка</li> </ul>                                                                                                    | qldrivers<br>ActivationAgent.dll<br>assistant                                                                                        | 22.12.2014 10:53<br>21.12.2014 18:14<br>21 12 2014 18:14                                                                                                    | Папка с файлами<br>Расширение приложения                                                                                                    | 108 K5    |  |
| <ul> <li>Библиотеки</li> <li>Видео</li> <li>Документь</li> <li>Изображен</li> <li>Музыка</li> </ul>                                                                                                    | ActivationAgent.dll<br>assistant                                                                                                    | 21.12.2014 18:14                                                                                                    | Расширение приложения                                                                                                    | 108 KE    |  |
| <ul> <li>Видео</li> <li>Документь</li> <li>Изображен</li> <li>Музыка</li> </ul>                                                                                                    | assistant                                                                                                    | 21 12 2014 18.14                                                                                                    |                                                                                                    |           |  |
| <ul> <li>Документь</li> <li>Изображен</li> <li>Музыка</li> </ul>                                                                                                    |                                                                                                    |                                                                                                    | Приложение                                                                                                    | 1 464 KE  |  |
| Изображен и булование и булование и було<br>И супстри и булование и булование и булование и булование и булование и булование и булование и булование и було<br>И супстри и булование и булование и булование и булование и булование и булование и булование и булование и бул<br>И супстри и булование и булование и булование и булование и булование и булование и булование и булование и було<br>И супстри и булование и булование и булование и булование и булование и булование и булование и булование и було                                                                                                    | lelete service                                                                                                    | 14.03.2014 17:35                                                                                                    | Пакетный файл Windows                                                                                                    | 1 KE      |  |
| 🚽 Музыка                                                                                                    | orecasticon                                                                                                    | 14.03.2014 17:35                                                                                                    | Значок                                                                                                    | 17 KE     |  |
| - F                                                                                                    | ForecastNOW!LogoColor                                                                                                    | 14.03.2014 17:35                                                                                                    | Рисунок PNG                                                                                                    | 18 KE     |  |
| T fo                                                                                                    | orecastnow en.gm                                                                                                    | 14.03.2014 17:35                                                                                                    | Файл "ОМ"                                                                                                    | 44 KE     |  |
| 🖏 Домашняя гј 👘 🖬 Е                                                                                                    | SystemConsole                                                                                                    | 21.12.2014 18:14                                                                                                    | Приложение                                                                                                    | 1 388 KE  |  |
| M F                                                                                                    | SystemWindow                                                                                                    | 21.12.2014 18:18                                                                                                    | Приложение                                                                                                    | 18 804 KE |  |
| 🖳 Компьютер                                                                                                    | anclient                                                                                                    | 23.12.2014 16:56                                                                                                    | Параметры конфигурации                                                                                                    | 1 KE      |  |
| 🚢 Acer (C:)                                                                                                    | arddiag                                                                                                    | 21,12,2014 18:14                                                                                                    | Приложение                                                                                                    | 639 KE    |  |
| 👝 Локальный 🔄 🛸 🕏                                                                                                    | GrdVkc32.dll                                                                                                    | 06.11.2013 12:34                                                                                                    | Расширение приложения                                                                                                    | 5 952 KE  |  |
| 🖉 Яндекс.Дис                                                                                                    | GRDVKC32 ardnetagent                                                                                                    | 21,12,2014 18:14                                                                                                    | Приложение                                                                                                    | 1 384 KE  |  |
| - 🕅 G                                                                                                    | Guardant Activation Wizard                                                                                                    | 21,12,2014 18:14                                                                                                    | Приложение                                                                                                    | 3 803 KE  |  |

### Руководство по восстановлению поврежденной БД

Для того, чтобы создать новую базу необходимо сохранить имеющуюся информационную базу (далее ИБ) и загрузить ее в новую (пустую) базу данных. Как сохранить имеющуюся ИБ показано на рисунке ниже. Выбираем меню Данные и нажимаем на Сохранить информационную базу

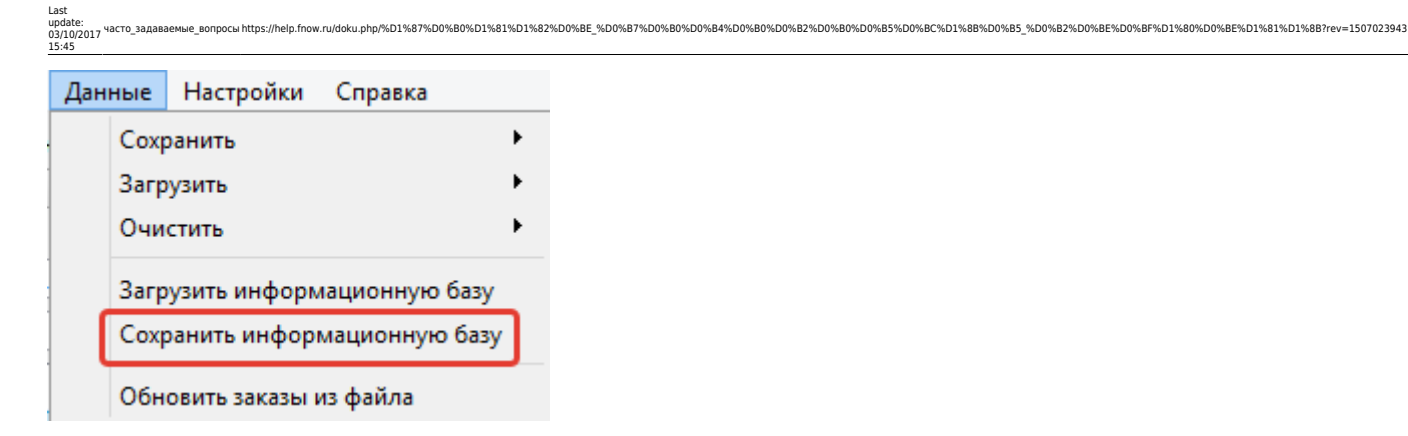

После этого действия появится диалоговое окно, в котором нужно указать название и путь для сохранения информационной базы в формате .ib

| <b>N</b> II                                   | Сохранить инфор                    | мационную базу в фай | йл              |          | ×   |
|-----------------------------------------------|------------------------------------|----------------------|-----------------|----------|-----|
| € ∋ - ↑ 🖬 ► Ka                                | омпьютер 🕨 Data (D:) 🕨             |                      | ∨ 🖒 Поиск: В    | ata (D:) | Q   |
| Упорядочить 🗸 СВЫ                             | 15 берите директорию сохранения    | я файла              |                 | •=== ▼   | 0   |
|                                               | Имя                                | Дата изменения       | Тип             | Размер   |     |
| 🌉 Компьютер                                   | 鷆 Новая папка                      | 29.05.2015 14:39     | Папка с файлами |          |     |
| S (C:)                                        | 퉬 Загрузка данных FNow             | 28.05.2015 16:42     | Папка с файлами |          |     |
| Data (D:)                                     | 퉬 Сохранение данных FNow           | 28.05.2015 16:41     | Папка с файлами |          |     |
| distrib (\\CI-SER)                            | 퉬 order                            | 30.04.2015 15:43     | Папка с файлами |          |     |
| <ul> <li>Яндекс.Диск</li> <li>Сеть</li> </ul> | уко                                | жите название инфо   | рмационной базы |          |     |
| Имя файла: Прим                               | лер сохранения информационной базы |                      |                 |          | ~   |
| Тип файла: IB фаі                             | йлы (*.ib)                         |                      |                 |          | ~   |
| < Скрыть папки                                |                                    |                      | Сохран          | ить Отме | на: |

Теперь, нажимаем кнопку сохранить, и программа начнет процесс сохранения ИБ

| Сохранение информационной баз             | ы ×      |
|-------------------------------------------|----------|
| Сохранение истории продаж Прошло времени: | 00:00:07 |
|                                           | 0 / 16   |

После того, как произойдет процесс сохранения приступаем ко второму шагу создания новой базы данных (БД). Запускаем программу ForecastNow и выбираем Режим пользователя.

| Выберите режим     |                                                                                    |  |  |  |  |
|--------------------|------------------------------------------------------------------------------------|--|--|--|--|
| Обучение           | Пройдите простой курс обучения,<br>если вы впервые работаете с нашей<br>программой |  |  |  |  |
| 💽 Демо база        | Данный режим работает с<br>демонстрационной базой                                  |  |  |  |  |
| Режим пользователя | Данный режим работает с<br>пользовательской базой                                  |  |  |  |  |

В открывшемся окне нажимаем кнопку выбрать или создать, как показано на рисунке ниже.

|                | Supp.                        |           |                |
|----------------|------------------------------|-----------|----------------|
| ыберите файл   | для загрузки истории продаж: |           |                |
|                |                              | <b>▼</b>  | Выбрать        |
| 1уть к хранили | щу данных:                   |           |                |
|                |                              |           |                |
| D:/Новая папка | a/demo.db                    | 🔻 🛛 Выбра | ть или создать |

Откроется диалоговое окно, в котором следует указать директорию хранения новой БД.

| Путь к данным                            |                                 |                  |                 |           |    |  |
|------------------------------------------|---------------------------------|------------------|-----------------|-----------|----|--|
| € ⋺ - ↑ 📼                                | Компьютер → Data (D:) →         |                  | ✓ С Поиск: D    | )ata (D:) | ,c |  |
| Упорядочить 🗸                            | выберите директорию хранения БД |                  |                 | •== •     | 0  |  |
|                                          | ^ Имя                           | Дата изменения   | Тип             | Размер    |    |  |
| 🖳 Компьютер                              | 🐌 Новая папка                   | 29.05.2015 16:13 | Папка с файлами |           |    |  |
| B (C:)                                   | 🌗 Загрузка данных FNow          | 28.05.2015 16:42 | Папка с файлами |           |    |  |
| Data (D:)                                | 📃 🌗 Сохранение данных FNow      | 28.05.2015 16:41 | Папка с файлами |           |    |  |
| ♀ Yandex (\\CI-SER<br>♀ Yandex (\\CI-SEF |                                 | 30.04.2015 15:43 | Папка с файлами |           |    |  |
| 🥭 Яндекс.Диск                            | укаж                            | ките название БД |                 |           |    |  |
| Имя файла: 🛛                             | Іример создания новой БД        |                  |                 |           | ~  |  |
| Тип файла: ф                             | айлы баз данных (*.db)          |                  |                 |           | ~  |  |
| 🔿 Скрыть папки                           |                                 |                  | Сохран          | нить Отме | на |  |

После того, как нажмете на кнопку сохранить появится предыдущее диалоговое окно с заполненным путем хранения БД и нажимаем Продолжить без загрузки.

|                | Загру                        | зка данных                      |
|----------------|------------------------------|---------------------------------|
| ыберите файл   | для загрузки истории продаж: |                                 |
| дир            | оектория хранения БД, н      | которую выбрали на рисунке выше |
| Іуть к хранили | цу данных:                   |                                 |
| D:/Пример созд | ания новой БД.db             | • Выбрать или создать           |
|                | Указать формат               | Загрузить данные Продолжить     |
| ак загоузить   |                              |                                 |

После этого действия откроется программа с новой БД, т.к. ее только создали, в ней нет никаких данных, она пустая.

| δ <b>g</b>                        |                | Forecast N  | OW! - Максим | иальная           | версия - Реж     | ким пользо  | вателя - D:/Г         | Тример созд    | дания новой БД | .db            |                    |                    | - 0               | ×        |
|-----------------------------------|----------------|-------------|--------------|-------------------|------------------|-------------|-----------------------|----------------|----------------|----------------|--------------------|--------------------|-------------------|----------|
| Файл Вид Данные Настройки Справка |                |             |              |                   |                  |             |                       |                |                |                |                    |                    |                   |          |
| Вид классификации                 | 😺 Заказ        | 🕂 Балансир  | овка 🧳 Прод  | дажи 🚺            | 🖢 Анализ 🛛 🌾     | Параметры   | 🔀 Аналоги             | 🚖 Акции        | 🔷 Классификаци | R              |                    |                    |                   |          |
| Дерево 🔻                          | OT: 01.01      | 1 2000      | R.           | 1                 | - 224            | ۲           |                       |                |                |                |                    |                    |                   |          |
| Склад                             | До: 01.01      | 1.2000 v C¢ | ормировать ( | Учистить<br>заказ | Настройки        | Автовысота  | Убрать<br>все фильтры | Введите текс   | т для поиска   | 0              |                    | Сохранить          | Распечат<br>зака  | тать     |
| Поиск                             | Ŧ              |             | Фактиче      | еский             | or partit lentit | cipor       |                       | Pacy           | 0.4            | Прогнозируемый | Список заказов     | 50105              | June.             | _        |
| Название Код                      | Продукт        | Код Склад   | остат<br>0   | гок               | В резерве<br>О   | В пути<br>0 | Заказано<br>0         | до постуг<br>0 | лления         | остаток<br>0   | Название<br>заказа | Склад<br>поставщик | Склад<br>заказчик | разм     |
|                                   |                |             |              |                   |                  |             |                       |                |                |                | 1 Новый заказ      |                    |                   |          |
|                                   |                |             |              |                   |                  |             |                       |                |                |                |                    |                    |                   |          |
| У Фильтр                          |                |             |              |                   |                  |             |                       |                |                |                |                    |                    |                   |          |
| Класс: Все товары 🔎               |                |             |              |                   |                  |             |                       |                |                |                |                    |                    | Сформирова        | ><br>3Tb |
|                                   | <<br>SKU: 0 Cy | умма: 0 Шт  | /к: 0 Объем: | 0 Bec: 0          |                  |             |                       |                |                | >              | Заказы             | 🗓 Удалить          | заказы            | стить    |

Следующим шагом будет загрузка сохраненной ИБ. Жмем на меню Данные и выбираем Загрузить информационную базу.

| Дан                          | ные       | Настройки    | Справка        |   |  |  |  |  |  |  |
|------------------------------|-----------|--------------|----------------|---|--|--|--|--|--|--|
|                              | Сохр      | анить        |                | F |  |  |  |  |  |  |
|                              | Загрузить |              |                |   |  |  |  |  |  |  |
|                              | Очистить  |              |                |   |  |  |  |  |  |  |
|                              | Загр      | узить информ | иационную базу | ] |  |  |  |  |  |  |
| Сохранить информационную баз |           |              |                |   |  |  |  |  |  |  |
| Обновить заказы из файла     |           |              |                |   |  |  |  |  |  |  |

Откроется диалоговое окно, в котором нужно указать путь хранения ИБ, который выбрали на рисунке выше, на этапе сохранения ИБ.

| δ <b>η</b>                |                 | Загрузить информационную базу      | из файла         |                  | ×            |
|---------------------------|-----------------|------------------------------------|------------------|------------------|--------------|
| 🔄 🏵 🔹 🕇 💼 🕨 Компьюте      | ep ⊧ D          | ata (D:)                           | × ٿ              | Поиск: Data (D:) | Q,           |
| упорядочит указываем д    | ирект           | орию хранения ИБ                   |                  | == -             |              |
|                           | ^               | Имя                                | Дата изменения   | Тип              | Размер       |
| Компьютер                 |                 | 📄 Пример сохранения информационной | Carte 0015-15-40 | выбираем файл I  | ИБ 17 954 КБ |
| = 0.5 (C:)                |                 | 🌗 Новая папка                      | 29.05.2015 16:15 | Папка с файлами  |              |
|                           |                 | 퉬 Загрузка данных FNow             | 28.05.2015 16:42 | Папка с файлами  |              |
| Wander () (L SERVER) (7:) |                 | 퉬 Сохранение данных FNow           | 28.05.2015 16:41 | Папка с файлами  |              |
| Pandex (((СГ-ЗЕКУЕК) (2:) |                 | 🐌 order                            | 30.04.2015 15:43 | Папка с файлами  |              |
|                           | ~ <             |                                    |                  |                  | >            |
| Имя файла:                | IB файлы (*.ib) | ~                                  |                  |                  |              |
|                           |                 |                                    |                  | Открыть          | Отмена:      |

После данного действия откроется окно загрузки ИБ, аналогичное окну сохранения.

| Загрузка информационной баз            | ы ×         |
|----------------------------------------|-------------|
| Загрузка истории продаж Прошло времени | 1: 00:00:00 |
|                                        | 0 / 16      |

Как только ИБ будет загружена, программа даст оповещение.

| M | Forecast NOW!                                                                  |  |  |  |  |  |
|---|--------------------------------------------------------------------------------|--|--|--|--|--|
|   | Для обновления с учётом загруженных данных необходимо перезапустить программу! |  |  |  |  |  |
|   | ОК                                                                             |  |  |  |  |  |

Перезапускаем программу и выбираем Режим пользователя и нажимаем продолжить без загрузки.

| From:<br>https://nelp.fnow.ru/ - Руководство по продукту "Система управления запасами Forecast NOW!"                                                                                                    | <b>1.998</b> -01 | 13753 <b>2</b> |    |
|----------------------------------------------------------------------------------------------------|------------------|----------------|----|
| Permanent link:<br>https://help.fnow.ru/doku.php/%D1%87%D0%80%D1%81%D1%82%D0%87%D0%80%D0%84%D0%80%D0%82%D0%85%D0%85%D0%8 |                  |                | R  |
| Last update: 03/10/2017 15:45                                                                                                    | ЦЦ J             |                | ģ. |
|                                                                                                    |                  |                | 2  |

高於建